## Live Spinning Disk Hardware Autofocus

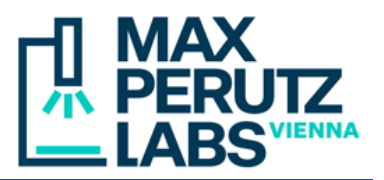

The hardware autofocus permits focus stabilization under non-bleaching conditions. It uses backreflection of grid pattern generated with a weak LED (850 nm) to measure the distance between the objective and the cover glass and to keep it constant. An aqueous medium (with a refractive index close to that of water) is required. It cannot be used with glycerol-based or hardening mounting media.

Objects above the cover glass/medium interface are not monitored. If objects of interest can change their focus position (e.g., cells rounding up during mitosis), the software autofocus should be used.

#### A. Continuous mode (constant offset)

This mode is convenient to keep the focus at a contant distance above the cover glass while moving the XY stage across large areas of the sample.

- 1. Click the button "HW-AF Dialog" in the toolbar on the right side of the application. Alternatively, the dialog can be opened with the menu command Configure  $\rightarrow$  Autofocus.
- 2. Click on the "Find Focus" button. The device will try to find the z-position of the cover glass/medium interface
- 3. Focus on the desired height above the cover glass and click on the "On" radio button Once the offset is determined, the "Find Focus" button is disabled.

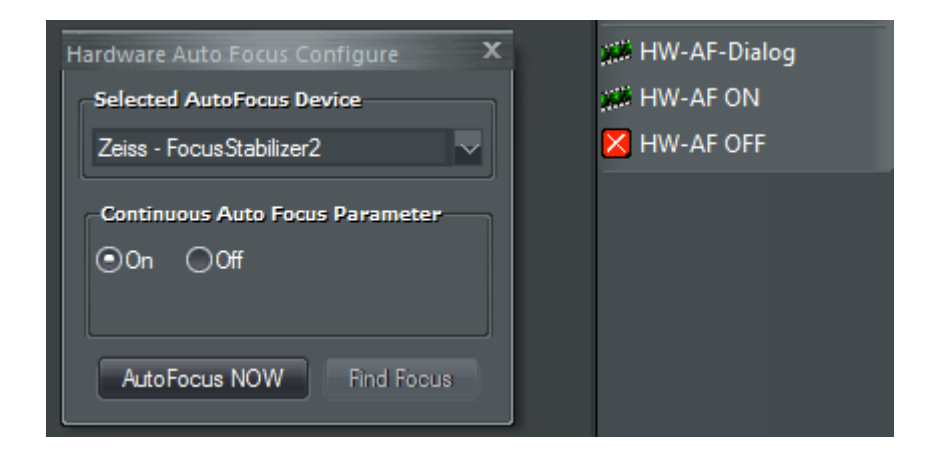

To use a different offset, turn off the autofocus, focus manually on a different position and turn it on again. For convenience, the toolbar also contains "HW-AF ON" and "OFF" buttons. The button "AutoFocus NOW" has no function (it works only with devices from other manufacturers).

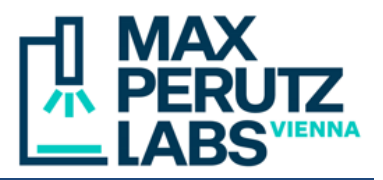

#### **B.** Stage positions with multiple offsets

The following procedure describes the setup of a multiposition time series with multiple offsets (i.e., positions may have different z-coordinates above the cover glass).

1. In the Time lapse tab, check "Time-lapse series" and the "Autofocus" option. Click the "Config" button right of the "Autofocus" option

| Time-lapse* Wave             | length Z-Series Stage |  |  |  |
|------------------------------|-----------------------|--|--|--|
| ✓ Time-lapse series 📃 Stream |                       |  |  |  |
| Timents:                     | 200 🌩                 |  |  |  |
| Time Inte.val:               | 5.00 稡 🛛 sec 🗸 🗸      |  |  |  |
| Show Live while waiting      |                       |  |  |  |
| Duration:                    | 17 🌫 min 🗸            |  |  |  |
|                              |                       |  |  |  |
| AutoFocus always on Config   |                       |  |  |  |
|                              | unt: 1 🗢 Config       |  |  |  |
| Trigger                      |                       |  |  |  |

2. In the "Configure AutoFocus" dialog, check "Hardware Autofocus" and "use Continuous Focus". For very distant stage positions, additionally check "during stage move". Close the dialog ("x" on the right upper corner)

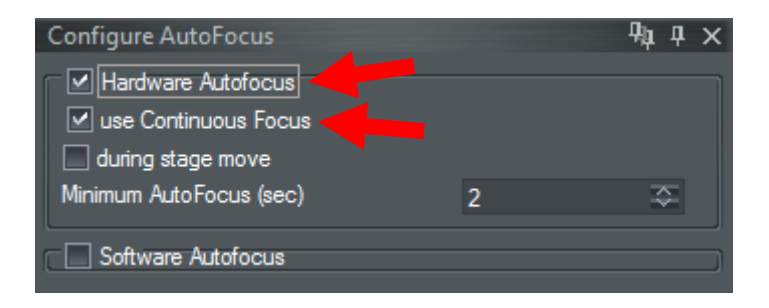

### Live Spinning Disk Hardware Autofocus

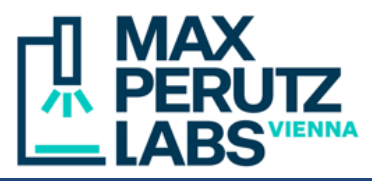

3. In the Z-series tab, check "Stage Postions" and "AF Offset". For very distant positions, a settle time of 200-500 msec is recommended (to let the immersion oil film keep up with the XY stage movement)

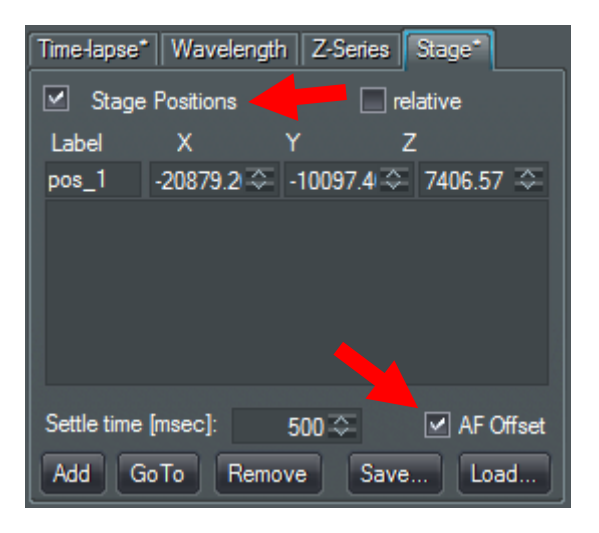

4. Turn on hardware autofocus in continuous mode: in the toolbar (right side of the GUI), click "HW-AF Dialog" and then select "Continuous Auto Focus Parameter" = "On"

| Hardware Auto Focus Configure 🛛 🗙                                     | 🗯 HW-AF-Dialog |
|-----------------------------------------------------------------------|----------------|
| Selected AutoFocus Device                                             | M HW-A         |
| Zeiss - FocusStabilizer2 🗸 🗸                                          | K HW-AF OF     |
| Continuous Auto Focus Parameter<br>On Off<br>AutoFocus NOW Find Focus |                |

5. Move to the desired stage positions. In the "Stage" tab, add them by clicking the "Add" button. Coordinates added successfully with offset should should display the suffix "a=Set". Start the sequence as usual.

# Live Spinning Disk Hardware Autofocus

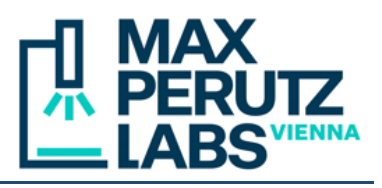

| Time-lapse                    | * Waveleng                                     | th Z-Series                                | s Stage*                                     |
|-------------------------------|------------------------------------------------|--------------------------------------------|----------------------------------------------|
| 🗹 Stage                       | e Positions                                    |                                            | relative                                     |
| Label                         | Х                                              | Y                                          | Z                                            |
| pos_1                         | -20500.6 🗢                                     | -9772.20                                   | 🌣 7402.49 🌫                                  |
| pos_1:x<br>pos_2:x<br>pos_3:x | =-20500.5.y=<br>=-16281.y=-5i<br>=-26103.5.y=- | 9772.5,z=74<br>828.8,z=739;<br>6359.5,z=73 | 02.621,a=Set<br>2.653,a=Set<br>888.574,a=Set |
| Settle time                   | [msec]:                                        | 200 🌫                                      | 🗹 AF Offset                                  |
| Add                           | ioTo Rem                                       | nove Sa                                    | ve Load                                      |